| 9 |
|---|

## Asystent Reglamentacji

## 1. Wstęp

W związku z nowymi uwarunkowaniami prawnymi obowiązującymi od 2 kwietnia 2020 r. zgodnie z Obwieszczeniem Ministra Zdrowia z dnia 1 kwietnia 2020 r. w sprawie ograniczenia w ordynowaniu i wydawaniu produktów leczniczych na jednego pacjenta ogranicza się ilość wydawanego na jednego pacjenta w aptece ogólnodostępnej lub punkcie aptecznym produktu leczniczego Arechin w ilości nie więcej niż 2 opakowań na 30 dni albo w ilości nie więcej niż 2 opakowań produktu leczniczego Plaquenil w opakowaniu 30 tabletek na 30 dni, albo w ilości 1 opakowania produktu leczniczego Plaquenil w opakowaniu 60 tabletek na 30 dni.

Aby ułatwić Państwu realizację obowiązków wynikających z tego Obwieszczenia, przygotowaliśmy zapoznawczą wersję nowej funkcjonalności "Asystent Reglamentacji", która dostępna jest dla wszystkich użytkowników wprost z systemu KS-AOW z poziomu modułu APW11 w trakcie realizacji recept i sprzedaży produktów leczniczych, objętych reglamentacją (obecnie są to produkty z grupy Chlorochin). Asystent Reglamentacji zaprezentuje informacje zamieszczone w Obwieszczeniu dotyczące limitów wydań danego produktu leczniczego na jednego pacjenta oraz pozwoli Państwu w prosty sposób zidentyfikować ilość wydanych do tej pory produktów leczniczych podlegających reglamentacji danemu pacjentowi w Państwa aptece. Na podstawie tej informacji będą mogli Państwo podjąć decyzję o wydaniu leku.

Należy jednocześnie pamiętać, że produkty reglamentowane będzie można wydać pacjentowi w danej aptece tylko i wyłącznie wtedy, kiedy pacjent w okresie reglamentacyjnym wcześniej nie nabył takiego produktu lub innych produktów z tej samej grupy reglamentacyjnej w innej aptece.

## 2. Uruchamianie Asystenta Reglamentacji

Aby móc korzystać z **Asystenta Reglamentacji** należy posiadać najnowszą wersję systemu KS-AOW (co najmniej 2020.03.0.2).

Lista leków reglamentowanych aktualizowana jest przy pomocy zadania "Pobieranie grup reglamentacyjnych (COVID-19)" wykonywanego przez ApwPlan (Rys.1.). Warto upewnić się czy to zadanie pojawiło się na liście zadań do wykonania. Częstotliwość sprawdzania listy leków można zmienić w module apw41, domyślnie lista pobierana jest 2 razy dziennie.

| Tytuł: ASYSTENT REGLAMENTACJI | Wykonała: M.Stafińska | Sprawdził: | Zatwierdził: | Strona 1 |
|-------------------------------|-----------------------|------------|--------------|----------|
|                               |                       |            |              |          |

| K | , osoz |
|---|--------|
|   |        |

| INSTRUKCJA             |           |   |          |            |          |  |  |  |  |
|------------------------|-----------|---|----------|------------|----------|--|--|--|--|
| ASYSTENT REGLAMENTACJI |           |   |          |            |          |  |  |  |  |
| 9001:2015, 27001:2013  | Dokument: | 1 | Wydanie: | 2019-10-18 | Waga: 90 |  |  |  |  |

| 🔯 ApwPlan                                                                                                    |                                                                                                    |                                                                                                    | - 0                                                                   | ×                  |  |
|----------------------------------------------------------------------------------------------------|----------------------------------------------------------------------------------------------------|----------------------------------------------------------------------------------------------------|-----------------------------------------------------------------------|--------------------|--|
| Tryb pracy: uruchomione j<br>Status: odczyt                                                                                                    | jako ap                                                                                                    | likacja                                                                                                    | Wersja aplikacji: 2020<br>Wersja listy zadań: 2020                    | 0.3.0.1<br>0.3.0.1 |  |
| Najbliższy czas<br>wykonania                                                                                                    | Prio<br>rytet                                                                                                    | Zadanie                                                                                                    |                                                                       | ^                  |  |
| 2020.04.01 21:50 śr.                                                                                                    | 50                                                                                                    | Pobieranie grup reglamentacyjnych (COVID                                                                                                    | -19)                                                                  |                    |  |
| 2020.04.01 21:54 śr.                                                                                                    | 50                                                                                                    | Komunikacja z dostawcami                                                                                                    |                                                                       |                    |  |
| 2020.04.02 01:27 czw.                                                                                                    | 50                                                                                                    | Analiza korzyści Optymalizatora zamówień                                                                                                    |                                                                       |                    |  |
| 2020.04.02 06:00 czw.                                                                                                    | 50                                                                                                    | Serwis informacyjny dla farmaceutów                                                                                                    |                                                                       |                    |  |
|                                                                                                    |                                                                                                    |                                                                                                    |                                                                       | ~                  |  |
| Cykliczność: Co 5<br>Akcja do wykonania: Wyw                                                                                                    | min.<br>ołanie f                                                                                                    | unkcji: Pobierz grupy reglamentacyjne                                                                                                    | Pierwsze uruchomienie: 2020-03-31<br>Ostatnio uruchomione: 2020-04-01 | 14:00:1<br>21:49:1 |  |
| Realizacja zadań:                                                                                                    |                                                                                                    |                                                                                                    |                                                                       |                    |  |
| Ustalony termin rozpoczęcia: 202<br>Rozpoczęto zadanie importu grup<br>Zakończono zadanie importu grup<br>Czas wykonania: ok. 2 sek.<br>[2020.04.01 21:49:15] Zadar<br>[2020.04.01 21:49:34] Rozpo<br>Ustalony termin rozpoczęcia: 202<br>Pozpoczywam kadwuanie listy dos                      | 0.04.01<br>reglame<br>reglame<br><b>nie zako</b><br>oczęto z<br>0.04.01                                                                                                    | 20:40:17 (opóźnienie ok. 1 godzina, 8 minut, 57 sek.)<br>entacyjnych<br>ończono.<br>zadanie "Komunikacja z dostawcami"<br>21:49:34 (opóźnienie ok. 1 sek.)<br>z hazy dawch |                                                                       | ^                  |  |
| kadowanie listy dos<br>Ładowanie listy dostawców zakoł<br>Rozpoczynam logowanie do Porta<br>Logowanie do Portalu KS-EWD za<br>Rozpoczynam wysyłanie zaległyc<br>Zakończono wysyłanie zaległych<br>Nastąpiło wylogowanie z serwera<br>Czas wykonania: ok. 3 sek.<br>[2020.04.01 21:49:37] Zadar | niczone p<br>alu KS-EV<br>kończon<br>h potwier<br>odostaw<br>nie zako                                                                                                    | z bazy banych<br>owodzeniem<br>VD<br>e powodzeniem.<br>rdzeń realizacji zamówień.<br>dzeń realizacji zamówień. OK = 0, ERR = 0<br>cy .<br><b>bńczono.</b>                  |                                                                       |                    |  |
| -                                                                                                    |                                                                                                    |                                                                                                    |                                                                       | ~                  |  |
| [F5] Odśwież [F7] Wykonaj                                                                                                    | tajblizszy czas       Prio       Zadanie         tajblizszy czas       Prio       Zadanie         tajblizszy czas       Prio       Zadanie         wykonania       rytet       Pobleranie grup reglamentacyjnych (COVID-19)         4.01 21:50 śr.       50       Pobleranie grup reglamentacyjnych (COVID-19)         4.02 01:27 czw.       50       Analiza korzyści Optymalizatora zamówień         4.02 06:00 czw.       50       Serwis informacyjny dla farmaceutów         vokołania:       Wywołanie funkcji: Pobierz grupy reglamentacyjne       Ostatnio uruchomione: 2020-03-31 14:00:1         do wykonania:       Wywołanie funkcji: Pobierz grupy reglamentacyjne       Ostatnio uruchomione: 2020-04-01 21:49:11         do wykonania:       Wywołanie funkcji: Pobierz grupy reglamentacyjne       Ostatnio uruchomione: 2020-04-01 21:49:11         do wykonania:       Wywołanie funkcji: Pobierz grupy reglamentacyjnych       Ostatnio uruchomione: 2020-04-01 21:49:11         rop zadanie importu grup reglamentacyjnych       mora zadanie importu grup reglamentacyjnych       Nora zadanie importu grup reglamentacyjnych         ono zadanie importu grup reglamentacyjnych       mora zadanie importu grup reglamentacyjnych       Nora zadanie importu grup reglamentacyjnych         ono zadanie importu grup reglamentacyjnych       sek.       Nyman ładowanie z byża dowich. OK = 0, ERR = 0         okonatia: ok. 3 se |                                                                                                    |                                                                       |                    |  |

Rys. 1. ApwPlan lista zadań

## 3. Asystent Reglamentacji

Okno Asystenta Reglamentacji można wywołać w dwóch miejscach w systemie:

 Po pobraniu e-Recepty z SIM, w oknie z odczytem e-Recepty – przycisk [Ctrl+Shift+R] Asystent Reglamentacji (Rys.2.). Dodatkowo produkt objęty reglamentacją wyświetla się w oknie w kolorze fioletowym podobnie jak sam przycisk Asystenta:

| Tytuł: ASYSTENT REGLAMENTACJI | Wykonała: M.Stafińska | Sprawdził: | Zatwierdził: | Strona 2 |
|-------------------------------|-----------------------|------------|--------------|----------|
|                               |                       |            |              |          |

|  | INSTRUKCJA             |           |   |          |            |          |  |  |  |
|--|------------------------|-----------|---|----------|------------|----------|--|--|--|
|  | ASYSTENT REGLAMENTACJI |           |   |          |            |          |  |  |  |
|  | 9001:2015, 27001:2013  | Dokument: | 1 | Wydanie: | 2019-10-18 | Waga: 90 |  |  |  |

| 🤣 e-Recepty                                                                                                    |                                                                   |                                      | ×               |                                                                                                    | Recepta                                                                                                    |
|----------------------------------------------------------------------------------------------------|-------------------------------------------------------------------|--------------------------------------|-----------------|----------------------------------------------------------------------------------------------------|----------------------------------------------------------------------------------------------------|
| -[F6] Pacient                                                                                                    | -[F7] Lokarz-                                                     |                                      | 3.4             | Data wystawienia 31 marca 2020 r.                                                                                                    | ID 2.16.840.1.113883.3.4424.2.7.20.2.1 magda.000000000000442                                                                                                    |
| Jan Nowak<br>ul. 1 MAJA 133<br>40-235 KATOWICE, PL<br>PESEI - 79103018779                                                           | MAGDALENA MIŁ<br>lek                                              | A                                    | -2              | Pacjent<br>Jan Nowak<br>PESEL 79103016779<br>Data urodzenia 30 października 1979 r.<br>Wiek w dniu wystawienia 40 lat                                                                     | Wystawca dokumentu dokument podpisany elektroniczne<br>lek MAGDALENA MIŁA<br>Lekarz NPWZ 3016293<br>Specjalizacje choroby wewnętrzne<br>Numer umowy z NFZ (nie dotyczy)                                                                                                    |
| Recepta<br>Lekarska<br>Status: Wystawie<br>Data wystawienia: 2020.03.<br>Data realizacji od: 2021.03<br>Data realizacji do: 2021.03 | PRZYCHODNIA M<br>UL. DUBOIS 5A<br>00-184 WARSZA<br>REGON: 2413719 | iodawca<br>AGDALENA<br>WA, PL<br>188 | <u>,</u>        | Płeć mężczyzna<br>Adres 1 MAJA 133, 40-235 KATOWICE                                                                                                    | Miejsce wystawienia<br>PORADNIA OGÓLNA<br>cz. I-Wi rys, kod. res. 00000023380-001<br>Rodzaj działalności PORADNIA CHORÓB<br>WEWETRZYYCH (kod 1000) wg st. Specjalność (cz.<br>VIII sys. kod. res.)<br>Adres UL. DUBOIS 5A, 00-184 WARSZAWA<br>Kontak tel: 32200705<br>Jako część instytucji <u>Rozwiń</u> |
| Lp Nazwa                                                                                                    | Odplt. U                                                          | prw. Il. op.                         | Σ jedn.         | Rp<br>ARECHIN tabletki 0.25 g                                                                                                    |                                                                                                    |
| 1 ARECHIN tabletki 0,25 g<br>258 - Arechin tabl. 0,25 g 30 tabl. (                                                                  | 30% B<br>blistry) (BLOZ: 4080402)                                 | rak 4                                | 120<br>ØKS-BLOZ | 4 op. po 30 tabl. (blistry)<br>D.S. 2 x dziennie 1 tabl. przez 60 dni (rano: 1,<br>Odpłatność 30%<br>Data realizacji do 31 marca 2021 r.<br>Potwierdzono ilość substancji czynnej CHLOROI | wieczorem: 1) po posiłku doustnie<br>QUINI PHOSPHAS30 g                                                                                                    |
|                                                                                                    |                                                                   |                                      |                 | Dane o ubezpieczeniu i uprawnieniach<br>Oddział NFZ 12                                                                                                    |                                                                                                    |
| Wydano:<br>Uwagi:<br>[F2] Realizuj [F3] Karta 🔻 [[F4]                                                                               | Pobierz recepty [F9] Realiz                                       | Ilość t<br>racje (F8) Zabi           | owaru:<br>17 op |                                                                                                    |                                                                                                    |
| [Ctrl+F5] Uprawnienie [F10] Synonimy                                                                                                | [ESC] Anuluj [Ctrl+Shift-                                         | HR] Asyst. Reglam                    | entacji         | e-Recepta zawiera kody leków z Ba                                                                                                    | azy Leków i Środków Ochrony Zdrowia KS-BLOZ                                                                                                    |
| 7 F9 F8 Sprzedawc                                                                                                    | a Ctrl + P                                                        |                                      |                 | [+] Powiększ [-] Pomniejsz [Ctrl+F10] D                                                                                                    | Drukuj                                                                                                    |

Rys.2. Przycisk "Asystent Reglamentacji"

Po naciśnięciu odpowiedniego skrótu klawiszowego **[Ctrl+Shift+R]** lub wciśnięciu przycisku **Asystent Reglamentacji** pojawi się okienko (Rys.3.) z prośbą o dookreślenie liczby opakowań jaką zamierzamy wydać.

| Ko Koli Demonstrace         | o Mashingler                                                                                                    |                                                                                                    | Chan é                              | la da                                      |                                                   | A the land destaurant delawar                                                                                                    |                         |                                                                                                    |  |
|-----------------------------|----------------------------------------------------------------------------------------------------|----------------------------------------------------------------------------------------------------|-------------------------------------|--------------------------------------------|---------------------------------------------------|----------------------------------------------------------------------------------------------------|-------------------------|----------------------------------------------------------------------------------------------------|--|
| n U - Nieokresiony          | 1 U - Nieokresiony                                                                                                    |                                                                                                    | 1012-5                              | Iqski                                      |                                                   | 8, 1 - Siąski Oddział Wojewodzki NFZ                                                                                                    | dat na rownater         |                                                                                                    |  |
| Pracuje, myr Auninistr      | ator                                                                                                    |                                                                                                    | $\sim$                              |                                            | Red                                               | cepta                                                                                                    | uaz na zewnątrz         |                                                                                                    |  |
|                             | -ISI Pacient                                                                                                    | -IFZ] Lokart                                                                                                    | ~                                   | Data wystawienia 31 marca                  | 2020 r.                                           | D 2.16.840.1.113883.3.4424.2.7.20.2.1 magda.00000000000442                                                                                                    |                         |                                                                                                    |  |
|                             | Itel Pasjenc           Jan Nowak           ul. 1 MAJA 133           40-235 KATOWICE, PL           PESEL: 79103018779                                                   | , PL                                                                                                    |                                     | MAGDALENA MIŁA<br>lek                      |                                                   | Pacjent<br>Jan Nowak<br>PESEL 79103018779<br>Data urodzenia 30 paździe<br>Wiek w dniu wystawienia                                                                                                    | rnika 1979 r.<br>40 lat | Wystawca dokumentu dokument podpisany elektroniczow<br>lek MAGDALENA MIŁA<br>Lokarz NPWZ 3016269<br>specjalizacje choroby eveneptozne<br>Numer umowy z NFZ (nie dotyczy) |  |
|                             | Recepta<br>Lekarska<br>Status: Wystawiona<br>Data wystawienia: 2020.03.31<br>Data realizacji od: 2020.03.31<br>Data realizacji do: 2021.03.31<br>Oddział N7: 12 Šlaski | F12] Świadczeniodawca<br>PRZYCHODNIA MAGDALENA<br>UL. DUBOIS 5A<br>00-184 WARSZAWA, PL<br>REGON: 241371988           | <u>.</u>                            | Płeć mężczyzna<br>Adres 1 MAJA 133, 40-235 | KATOWICE                                          | Miejsce wystawienia<br>PGRADNA GOGULA<br>uz. VIII sys. kad. me. 50050023380-001<br>Rodraj działalności PGRADNIA CHORÓB<br>WEWINKTRZIVCH (kod 1000) wg sł. Specjałność (cz.<br>VIII sys. kad. res.)<br>Adres UL. DUBOIS A, 00-164 WARSZAWA<br>Kontak twi. 52000705<br>Jako część instytucji <u>Brosti</u> ń |                         |                                                                                                    |  |
|                             |                                                                                                    | worowadzanie danw                                                                                                    | ch                                  |                                            | ~                                                 |                                                                                                    |                         |                                                                                                    |  |
|                             |                                                                                                    |                                                                                                    | SC] Anuluj                          | Oddział NFZ 12                             | 021 r.<br>ozynnej CHLOROQUINI<br>rawnieniach      | PHOSPHAS30 g                                                                                                    |                         |                                                                                                    |  |
| F5<br>Oddziały NFZ Pacjenci | Wydano:<br>Uwagi:<br>[F2] Realizuj [F3] Karta • [F4] Pobierz<br>[Ctrl+F5] Uprawnienie [F10] Synonimy [ESC<br>Lekarze Refundatorzy Administrator Z                      | Tiosé tr<br>recepty (F9) Realizacje (F6) 7280<br>] Anulg (Ctrl+Shift+R) Asyst. Region<br>Ctrl+P<br>Apytaj farmaceute | owaru:<br>17 op<br>Iskuj<br>entacji | e-Recepta zawie<br>[+] Powiększ [-] Pomnie | ra kody leków z Bazy Lr<br>isz [Ctri +F10] Drukuj | eków i Środków Ochrony Zdrowia KS-BLOZ                                                                                                    |                         |                                                                                                    |  |
| e-recepta - Bia             | ała Farmac.                                                                                                    | Rpw                                                                                                    |                                     | eZWM Wnic                                  | sek +Odręczn                                      | <mark>a Usuń</mark> Popra                                                                                                    | w                       |                                                                                                    |  |

Rys.3. Okno ilości wydawanego produktu

| Tytuł: ASYSTENT REGLAMENTACJI | Wykonała: M.Stafińska | Sprawdził: | Zatwierdził: | Strona 3 |
|-------------------------------|-----------------------|------------|--------------|----------|
|                               |                       |            |              |          |

| DSDZ. |                       |           |        |          |            |          |  |
|-------|-----------------------|-----------|--------|----------|------------|----------|--|
|       |                       |           | KS-AOW |          |            |          |  |
|       | 9001:2015, 27001:2013 | Dokument: | 1      | Wydanie: | 2019-10-18 | Waga: 90 |  |

Po uzupełnieniu danych zostanie wyświetlone okno Asystenta Reglamentacji (Rys.4.):

| 🗳 KS-AOW DEMONSTRAC            | CYJNA 2020 - Sprzedaż                                                                                                    |                                         |                  |                                            |                                                          |                                         |                                                                                                    | -              | - 🗆       | ×      |
|--------------------------------|----------------------------------------------------------------------------------------------------|-----------------------------------------|------------------|--------------------------------------------|----------------------------------------------------------|-----------------------------------------|----------------------------------------------------------------------------------------------------|----------------|-----------|--------|
| 🔓 0 - Nieokreślony             | 💈 0 - Nieokreślony                                                                                                    |                                         | @ 12 -           | Śląski                                     |                                                          | 8                                       | 🔉 1 - Śląski Oddział Wojewódzki NFZ                                                                         |                | 5         | ATEP   |
| Pracuje: mgr Administr         | rator                                                                                                    |                                         |                  |                                            |                                                          |                                         |                                                                                                    |                | daż na ze | wnątrz |
|                                | 🛷 Asystent Reglamentacji                                                                                                    | — D                                     | ×                |                                            |                                                          | Rece                                    | epta                                                                                                    | 10             |           |        |
|                                |                                                                                                    | Constant Sector                         |                  | Data wystawie                              | enia 31 marca 2020 r.                                    |                                         | ID 2.16.840.1.113883.3.4424.2.7.20.2.1 magda.00000                                                          | 00000000442    |           |        |
|                                | Realizacja e-Recepty - praktyczne wykorzystanie Asystenta e-Recepty                                                                                                    |                                         | S D Z            | Pacjent<br>Jan Nowa                        | ak                                                       |                                         | Wystawca dokumentu dokument podpisany o<br>lek MAGDALENA MIŁA                                               | alektronicznie |           |        |
|                                | Wydawany lek zawiera substancję podlegającą reglamentacji na podstawie<br>Zdrowia                                                                                             | obwieszczenia M                         | linistra         | PESEL 79103<br>Data urodzer<br>Wiek w dniu | 1018779<br>nia 30 października 197<br>wystawienia 40 lat | 9 r.                                    | Lekarz NPWZ 3016293<br>Specjalizacje choroby wewnętrzne<br>Numer umowy z NFZ (nie dotyczy)                  |                |           |        |
|                                | Pozycja: 28 z dnia: 2020.04.01                                                                                                    |                                         |                  | Płeć mężczy:                               | zna                                                      |                                         | Miejsce wystawienia                                                                                         | 34             |           |        |
|                                | Reglamentacja dotyczy substancji: Chloroquini phosphas, Hydroxychloroqu                                                                                                    | ine                                     |                  | Adres 1 MAJ                                | IA 133, 40-235 KATOWI                                    | CE                                      | PORADNIA OGÓLNA                                                                                             |                |           |        |
|                                | w ramach grupy reglamentacyjnej: Chlorchininy                                                                                                    |                                         |                  |                                            |                                                          |                                         | cz. I-VII sys. kod. res. 000000023380-001                                                                   |                |           |        |
|                                | reglamentowana ilość substancji: 15000 mg                                                                                                    |                                         |                  |                                            |                                                          |                                         | Rodzaj działalności PORADNIA CHOROB<br>WEWNETRZNYCH (kod 1000) wo si Specialo                               | 066 (07        |           |        |
|                                | możliwa do nabycia przez pacjenta w okresie 30 dni                                                                                                    |                                         |                  |                                            |                                                          |                                         | VIII sys. kod. res.)                                                                                        | 030 (02.       |           |        |
|                                |                                                                                                    |                                         |                  |                                            |                                                          |                                         | Adres UL. DUBOIS 5A, 00-184 WARSZAWA                                                                        |                |           |        |
|                                | ogranicza się ilość wydawanego na jednego pacjenta w aptece ogoinodost<br>aptecznym produktu jedzniczego Arechin w ilości nie wiecej niż 2 opakowar                           | epnej iuo punkcie<br>5 na 30 dni albo w | ilości nie       |                                            |                                                          |                                         | Kontakt tel: 322090705                                                                                      |                |           |        |
|                                | więcej niż 2 opakowań produktu leczniczego Plaquenii w opakowaniu 30 ta                                                                                                    | bletek na 30 dni, a                     | albo w           | - 53                                       |                                                          |                                         | Jako część instytucji                                                                                       | Rozwiń         |           |        |
|                                | ilości 1 opakowania produktu leczniczego Plaquenil w opakowaniu 60 table                                                                                                    | tek na 30 dni                           | ļ                | Rp                                         |                                                          |                                         |                                                                                                    |                |           |        |
|                                | Ponizsze obliczenia stanowią jedynie wsparcie i nie należy ich traktować jal                                                                                                  |                                         | zacych.          |                                            | tabletki 0.25 a                                          |                                         |                                                                                                    |                |           |        |
|                                | <ul> <li>Decyzję o wydaniu leków podejmuje wyłącznie farmaceuta. Możliwe jest rów<br/>obwili wszukupie Dokumentu Droalizacji Reportu poże dokonać inpej apalizacji</li> </ul> | wnież, że system l                      | P1 w             | AREOTIN                                    | abletti 0,25 g                                           |                                         |                                                                                                    |                |           |        |
|                                | orwa wysylania bokumenia preakacji nebepiy może uokunać aniej ananz                                                                                                    | y rouzuuse traitise                     | TRUE C           | 4 op. po 30 ta                             | ioi. (olistry)                                           | ang ang ang ang ang ang ang ang ang ang |                                                                                                    |                |           |        |
|                                | WYDAWANY LEK                                                                                                    |                                         | -                | D.S. 2 x dzier<br>Odpłatność 3             | nnie 1 tabl. przez 60<br>0%                              | dni (rano: 1, wieczor                   | em: 1) po posiłku doustnie                                                                                  |                |           |        |
|                                | Arechin (Chloroquini phosphas 250mg)                                                                                                    |                                         | Razem            | Data realizacj                             | ji do 31 marca 2021 r.                                   |                                         |                                                                                                    |                |           |        |
|                                | tabletki, 30 tabl. (blistry), 0,25 g                                                                                                    | Liczba Ch                               | iloroquini       | Potwierdzono                               | ilość substancji czyni                                   | nej CHLOROQUINI P                       | HOSPHAS30 g                                                                                                 |                |           |        |
|                                | Chloroguinum                                                                                                    | pi d                                    | hosphas          | Dana a uhar                                |                                                          | alaplaab                                |                                                                                                    |                |           |        |
|                                | BLOZ: 4080402, EAN: 5909991139582                                                                                                    | 75                                      | 500 mg           | Oddated ME7                                | 12                                                       | nemach                                  |                                                                                                    |                |           |        |
|                                | W okresie 30 dni możliwe jest wydanie leków zawierających i                                                                                                    | naksymalnie: 15                         | 5000 mg          | Oddziar NP2                                | 12                                                       |                                         |                                                                                                    |                |           |        |
|                                | S                                                                                                    |                                         |                  |                                            |                                                          |                                         |                                                                                                    |                |           |        |
|                                | vv okresie regiamentacji w                                                                                                    | iydano do tej po                        | ry. u mg         |                                            |                                                          |                                         |                                                                                                    |                |           |        |
|                                | Ilość substancji planowana do wydania w ramach bieża                                                                                                    | ącej transakcji: 7                      | 7500 mg          |                                            |                                                          |                                         |                                                                                                    |                |           |        |
|                                | Maksymalna ilość możliwa dodatkowo do wydania w dn                                                                                                    | iu dzisiejszym: 7                       | 7500 mg<br>1 op. |                                            |                                                          |                                         |                                                                                                    |                |           |        |
|                                |                                                                                                    |                                         |                  |                                            |                                                          |                                         |                                                                                                    |                |           |        |
|                                |                                                                                                    |                                         |                  |                                            |                                                          | و بر مرد الم                            | ويتعارف والمتعارف والمتعارف والمتعارف والمتعارف والمتعارف والمتعارف والمتعارف والمتعارف والمتعارف والمتعارف | 107            |           |        |
|                                | [ESC] Zamknij [+] Powiększ [-] Pomniejsz                                                                                                    |                                         |                  | e-Rece                                     | epta zawiera kouy                                        | CRUW Z DdZY LEN                         | CONTRACTOR OCHTONY ZUROWIA KS-DI                                                                            | LUZ            |           |        |
| F5 F6<br>Oddziały NFZ Pacjenci | F7 F9 F8 Sprzedawca Ctrl + P<br>Lekarze Refundatorzy Administrator Zapytaj farmaceutę                                                                                         |                                         |                  | [+] Powiększ                               | [-] Pomniejsz                                            | [Ctrl+F10] Drukuj                       |                                                                                                    |                | Č 🛛       | soz    |
| e-recepta - Bi                 | iała Farmac. <mark>R</mark> p                                                                                                    | w                                       |                  | eZWM                                       | Wniosek                                                  | +Odręczna                               | Usuń                                                                                                    | Popraw         |           |        |

Rys. 4. Asystent Reglamentacji

 Po pobraniu e-Recepty i kliknięciu [F2] Realizuj – Asystenta Reglamentacji można wyświetlić za pomocą skrótu Ctrl+Shift+R (z poziomu okna z wyborem leku do sprzedaży), dodatkowo produkty

podlegające reglamentacji zostały w programie oznaczone ikoną wirusa 🌞 widoczną tuż obok nazwy produktu na liście towarów (Rys.5.):

| 😵 KS-AOW DEMONSTRACYJNA 2020                | - Sprzedaż               | _                                          |                                                                              |                                           |                                     | - 🗆 X                    |
|---------------------------------------------|--------------------------|--------------------------------------------|------------------------------------------------------------------------------|-------------------------------------------|-------------------------------------|--------------------------|
| 붥 0 - Nieokreślony                          | 🦹 0 - Nieok              | reślony                                    | 🚯 12 - Śląski                                                                |                                           | 🗞 1 - Śląski Oddział Wojewódzki NFZ | 2 ATEP                   |
| Pracuje: mgr Administrator                  |                          | 2020.03.02 <b>1</b><br>2020.03.25          | kwietnia 2020 20:16:2<br>O<br>Ostatnia refundacja: 0.00                      | 3<br>•••••••••••••••••••••••••••••••••••• | M: Magazyn apteczny Jednostka: 1    | 0 - Sprzedaż na zewnątrz |
|                                             |                          |                                            | Realizujesz receptę na<br>4 op. łącznie 120 tabl.<br>ARECHIN tabletki 0,25 g | [Ctrl+R] Pokaż receptę                    |                                     |                          |
|                                             |                          | Odpłatność: 30%                            | [Ctrl+Shift+R]<br>Uprawni                                                    | Asyst. Reglamentacji<br>enie dodatkowe: X |                                     |                          |
|                                             |                          |                                            |                                                                              |                                           |                                     |                          |
|                                             | Nr                       | 1                                          | Nazwa                                                                        | √ 7                                       |                                     |                          |
|                                             | 277 Apselan              | tabl.powl. 0                               | ,06 g 10 tabl.                                                               |                                           |                                     |                          |
|                                             | 258 Arechin              | tabl. 0,25 g                               | 30 tabl. (blistr                                                             | •y) 🔆 🔟                                   |                                     |                          |
|                                             | 25 <mark>Asentra</mark>  | tabl.powl. 0                               | ,1 g 28 tabl.                                                                | U                                         |                                     |                          |
|                                             | 136 Asystor              | Slim tabl. 60                              | 0 tabl.                                                                      | SD.                                       |                                     |                          |
|                                             | 244 <mark>Atacand</mark> | tabl. 0,016g                               | 28tabl.(2blist.p                                                             | 014sz 🔟 🖕                                 |                                     |                          |
|                                             | G. 3 Cena 19.3           | 9 zł                                       | Ilość 17.0                                                                   | 00 op                                     |                                     |                          |
| 0001 01 U                                   |                          |                                            |                                                                              |                                           |                                     |                          |
| F2 F7 Alt+F9<br>Zamówienia Zamiana Baza BLO | Z Szuk. fragm. Synonimy  | Alt+F10 F12<br>N. miedzyn. Spr. w hurtowni | Ctrl+F<br>Filtr towarów Pharmindex                                           |                                           |                                     |                          |
| Biała U 30%                                 |                          |                                            |                                                                              |                                           |                                     |                          |

Rys. 5. Możliwość skorzystania z kalkulatora podczas realizacji recepty

| Ty | rtuł: ASYSTENT REGLAMENTACJI | Wykonała: M.Stafińska | Sprawdził: | Zatwierdził: | Strona 4 |
|----|------------------------------|-----------------------|------------|--------------|----------|
|    |                              |                       |            |              |          |

| DSDZ | INSTRUKCJA             |           |   |          |            |          |  |  |  |
|------|------------------------|-----------|---|----------|------------|----------|--|--|--|
| 4111 | ASYSTENT REGLAMENTACJI |           |   |          |            |          |  |  |  |
|      | 9001:2015, 27001:2013  | Dokument: | 1 | Wydanie: | 2019-10-18 | Waga: 90 |  |  |  |

Okno Asystenta Reglamentacji (Rys.6.) podzielone jest na następujące części:

| 🧇 Asystent Reglamentacji                                                                                                    |                                                                      |                                       | ×                               |
|----------------------------------------------------------------------------------------------------|----------------------------------------------------------------------|---------------------------------------|---------------------------------|
| Realizacja e-Recepty - praktyczne wykorzystanie Asystenta e-Recep                                                                                                    | nty.                                                                 | <u>os</u>                             |                                 |
| Wydawany lek zawiera substancję podlegającą reglamentacji na podstaw<br>Zdrowia                                                                                                    | ie obwieszcze                                                        | enia Mini                             | stra                            |
| Pozycja: 28 z dnia: 2020.04.01                                                                                                    |                                                                      |                                       |                                 |
| Reglamentacja dotyczy substancji: Chloroquini phosphas, Hydroxychlorod                                                                                                    | quine                                                                |                                       |                                 |
| w ramach grupy reglamentacyjnej: Chlorchininy                                                                                                    | _                                                                    | 1.                                    |                                 |
| reglamentowana ilość substancji: 15000 mg                                                                                                    |                                                                      | - · · /                               |                                 |
| możliwa do nabycia przez pacjenta w okresie 30 dni                                                                                                    |                                                                      |                                       |                                 |
| Ogranicza się ilość wydawanego na jednego pacjenta w aptece ogólnodo<br>aptecznym produktu leczniczego Arechin w ilości nie więcej niż 2 opakow<br>więcej niż 2 opakowań produktu leczniczego Plaquenil w opakowaniu 30 t<br>ilości 1 opakowania produktu leczniczego Plaquenil w opakowaniu 60 tab | stępnej lub pu<br>ań na 30 dni s<br>tabletek na 30<br>letek na 30 dr | inkcie<br>albo w ilo<br>dni, alb<br>i | ości nie<br>o w                 |
| Poniższe obliczenia stanowią jedynie wsparcie i nie należy ich traktować j<br>Decyzję o wydaniu leków podejmuje wytącznie farmaceuta. Możliwe jest r<br>chwili wysytania Dokumentu Drealizacji Recepty może dokonać innej anal                                                                      | ako ostateczr<br>ównież, ze sy<br>lizy i odrzucić                    | ie wiążą<br>stem P1<br>transako       | icych.<br>w<br>ję.              |
| WYDAWANY LEK                                                                                                    |                                                                      |                                       |                                 |
| Arechin (Chloroquini phosphas 250mg)<br>tabletki, 30 tabl. (blistry), 0,25 g<br>Chloroquinum<br>BLOZ: 4080402, EAN: 5909991139582                                                                                                    | Liczba<br>opakowań<br>1                                              | Ra<br>Chlor<br>phos<br>750            | zem<br>roquini<br>sphas<br>0 mg |
| W okresie 30 dni możliwe jest wydanie leków zawierających                                                                                                    | maksymalr                                                            | ie: 150                               | 00 mg                           |
| 3. W okresie reglamentacji<br>Ilość substancji planowana do wydania w ramach bie                                                                                                    | wydano do<br>żącej transa                                            | t <mark>ej pory:</mark><br>kcji: 75(  | 0 mg<br>00 mg                   |
| Maksymalna ilość możliwa dodatkowo do wydania w d                                                                                                    | lniu dzisiejsz                                                       | :ym: 75(                              | 00 mg<br>1 op.                  |
|                                                                                                    |                                                                      |                                       |                                 |
| [ESC] Zamknij [+] Powiększ [-] Pomniejsz                                                                                                    |                                                                      |                                       |                                 |

Rys. 6. Asystent Reglamentacji

– CZĘŚĆ PIERWSZA: Informacje ogólne z możliwości zapoznania się z treścią obwieszczenia (Rys.7.).

| Tytuł: ASYSTENT REGLAMENTACJI | Wykonała: M.Stafińska | Sprawdził: | Zatwierdził: | Strona 5 |
|-------------------------------|-----------------------|------------|--------------|----------|
|                               |                       |            |              |          |

| DSDZ. | INSTRUKCJA             |           |   |          |            |          |  |
|-------|------------------------|-----------|---|----------|------------|----------|--|
|       | ASYSTENT REGLAMENTACJI |           |   |          |            |          |  |
|       | 9001:2015, 27001:2013  | Dokument: | 1 | Wydanie: | 2019-10-18 | Waga: 90 |  |

| 🔹 KS-AOW DEMONSTRACYJNA              | 4 2020 - Sprzedaż                                                                                                    |            |                                        |                                                         |                                                                                              |                                                                                       |                       |                                        | - 🗆 🗙           |
|--------------------------------------|----------------------------------------------------------------------------------------------------|------------|----------------------------------------|---------------------------------------------------------|----------------------------------------------------------------------------------------------|---------------------------------------------------------------------------------------|-----------------------|----------------------------------------|-----------------|
| 녥 0 - Nieokreślony                   | 👔 0 - Nieokreślony                                                                                                    |            | () I                                   | 2 - Śląski                                              |                                                                                              | 0                                                                                     | 1 - Śląski Oddział    | ł Wojewódzki NFZ                       | 2 ATEP          |
| Pracuje: mgr Administrator           |                                                                                                    |            |                                        |                                                         |                                                                                              | Deee                                                                                  | nta                   |                                        | daż na zewnątrz |
|                                      | 🗳 Asystent Reglamentacji                                                                                                    |            |                                        | Data wystaw                                             | ienia 31 marca 2020 r.                                                                       | Rece                                                                                  | D 2.16.840.1.113883.3 | 4424.2.7.20.2.1 magda.0000000000000442 |                 |
|                                      |                                                                                                    | -          |                                        |                                                         |                                                                                              |                                                                                       |                       |                                        |                 |
|                                      | Realizacja e-Recepty - praktyczne wykorzystanie Asystenta e-f                                                                          |            |                                        |                                                         |                                                                                              |                                                                                       |                       |                                        |                 |
|                                      | Wydawany lek zawiera substancję podlegającą reglamentacji na pr<br>Zdrowia                                                             | < €        | ) 遵 http://dzienr                      | nikmz. <b>mz.gov.pl</b> /ap                             | /DUM_MZ/2020/28/j                                                                            | ournal/6046                                                                           | ▼ C Wyszuka           | aj , 🍳 🗸                               | 슈 ☆ ঞ 🙂         |
|                                      | Pozwei / 28 z 31 a 2020 04 01                                                                                                    | C dziennil | kmz.mz.gov.pl                          | × [                                                     |                                                                                              |                                                                                       |                       |                                        |                 |
|                                      | Reglamentacja dotyczy substancji: Onio powielu osphas, Hydroxy                                                                         |            |                                        |                                                         | 04.79/                                                                                       | -                                                                                     | Marradaia             | When a latin is a second second        | Vomentary       |
|                                      | w ramach grupy reglamentacyjnej: Chlorchininy<br>reglamentowana ilość substancji: 15000 mg                                             |            |                                        |                                                         | 2 04,770 +                                                                                   |                                                                                       | INdizęuzia            | wypeniji poupisz                       | Komentarz       |
|                                      | możliwa do nabycia przez pacjenta w okresie 30 dni                                                                                     | Any Por    | inisano. Wszystkie                     | podpisy sa poprawr                                      | IP.                                                                                          | P.                                                                                    | anel Podnis           |                                        |                 |
|                                      | Ogranicza się ilość wydawanego na jednego pacjenta w aptece og                                                                         | V          |                                        |                                                         |                                                                                              | 1                                                                                     |                       |                                        |                 |
|                                      | aptecznym produktu leczniczego Arechin w ilości nie więcej niż 2 o<br>nie wiecej niż 2 opakowań produktu leczniczego Plaguenii w opakc | 1          |                                        |                                                         |                                                                                              |                                                                                       | ^                     |                                        |                 |
|                                      | albo w ilości 1 opakowania produktu leczniczego Plaquenil w opako                                                                      |            |                                        |                                                         |                                                                                              |                                                                                       |                       |                                        |                 |
|                                      | wiążących Decyzję o wydaniu leków podejmuje wyłącznie farmace                                                                          | R          | A DA                                   | DZIENN                                                  | VIK URZ                                                                                      | EDOW                                                                                  | Y                     |                                        |                 |
|                                      | system P1 w chwili wysytania Dokumentu Drealizacji Recepty mozi<br>odrzucić transakcję.                                                | 0          | The factor                             | MD                                                      | JISTRA ZDRC                                                                                  | OWIA                                                                                  | 10000                 |                                        |                 |
|                                      | WANDAWANY LEK                                                                                                    | 間          | 55 B 3                                 |                                                         |                                                                                              |                                                                                       |                       |                                        |                 |
|                                      |                                                                                                    |            |                                        |                                                         |                                                                                              |                                                                                       |                       |                                        |                 |
|                                      | tabletki, 30 tabl. (bistry), 0.25 g                                                                                                    | 493        |                                        | Warszawa, dnia                                          | sroda, 1 kwietnia 2020 i                                                                     | Culture Strongerie polyheary prive:<br>Culture Strongerie<br>Date 01.04.2020 15:27.48 |                       |                                        |                 |
|                                      | Chloroquinum                                                                                                    |            |                                        |                                                         | Poz. 28                                                                                      | $\langle \rangle$                                                                     |                       |                                        |                 |
|                                      | BLOZ: 4080402, EAN: 5909991139582                                                                                                    |            |                                        | OBV                                                     | TESZCZENIE                                                                                   |                                                                                       |                       |                                        |                 |
|                                      | W okresie 30 dni możliwe jest wydanie leków zawierający                                                                                |            |                                        | MINIS                                                   | RA ZDROWIA <sup>15</sup>                                                                     |                                                                                       |                       |                                        |                 |
|                                      |                                                                                                    |            |                                        | z dnia                                                  | l kwietnia 2020 r.                                                                           | 775 /                                                                                 |                       |                                        |                 |
|                                      | W okresie reglamentacji v                                                                                                    |            | w sprawie ogra                         | liczenia w ordynowaniu i w                              | edawanin produktow lecznici                                                                  | zych na jednego pacjenta                                                              |                       |                                        |                 |
| 0001 01 10                           | llość substancji planowana do wydania w ramach l                                                                                       |            | Na podstawie art<br>z 2010 r poz 400 z | 37azg ust 2 i5 ustawy z                                 | dnia 6 września 2001 r. – Pr<br>asteronie: Od dnia 2 kradetnia 20                            | rawo farmaceutyczne (Do<br>020 r                                                      | . U.                  |                                        |                 |
| DODI DI U                            | Maksymalna ilość możliwa dodatkowo do wydar                                                                                            |            | <ol> <li>ogranicza się ilo</li> </ol>  | ść wydawanego na jednego                                | pacjenta w aptece ogólnodost                                                                 | epnej lub punkcie aptecz                                                              | iym                   |                                        |                 |
|                                      |                                                                                                    |            | 2 opakowań pro                         | duktu leczniczego Plaque<br>duktu leczniczego Plaque    | ecej niz 2 opasowan na 30 dz<br>il w opakowaniu 30 tabletel<br>w opakowaniu 60 tabletek na 3 | n albo w nosci me więcej<br>k na 30 dni, albo w il<br>10 dni:                         | ości                  |                                        |                 |
|                                      | Data wydania Nazwa leku                                                                                                    |            |                                        | Name and American Configuration                         | Kad (7TN inb insy lod                                                                        | tion opsicoval<br>multivectudo Jataoreta con                                          | 3                     |                                        |                 |
|                                      |                                                                                                    |            | p. Secondaria                          | inflysarodona Postał Moc                                | rpakowania odpowiadaucy kodowi<br>OTN                                                        | vydania lacmieny mo<br>w obystimuj zastać vydaj<br>jednosto czam                      |                       |                                        |                 |
|                                      | [ESC] Zamknij [+] Powiększ [-] Pomniejsz                                                                                               |            | 1. Arashin<br>2. Piagunt //jul         | Nirropaman shinki 250<br>ng<br>opokioropaman shinki 250 | 30 abl. whilerae 0500900139082<br>30 tablenik -                                              | 2 spakvenzia na 30 dzi<br>2 spakvenzia na 30 dzi                                      | -                     |                                        |                 |
| F5 F6 D<br>Oddziały NFZ Pacjenci Lek | F7 F9 F8 Sprzedawca Ctrl + F<br>karze Refundatorzy Administrator Zapytaj farma                                                         |            | 3. Piaponi 70d                         | vopoklovopansaw satilaki ng                             | 60 tablenik -                                                                                | l opskrevancie - sa 30 dni                                                            |                       |                                        | Z               |
| Deroconta Diala                      | Farmac                                                                                                    | Dave       | 2) produkt lecznicz                    | v Arechin, o ktörvm mow                                 | wpit1, może być ordyno                                                                       | wany i wydawany wyłac                                                                 | znie 🛛 🎽 📃            | lleuń Doovo                            |                 |
| e-recepta - Blata                    | FarmaCa                                                                                                    | крw        |                                        | ezwm                                                    | WINOSER                                                                                      | Toureczna                                                                             |                       | usun Popra                             | w               |

Rys. 7. Asystent Reglamentacji - obwieszczenie

– CZĘŚĆ DRUGA: WYDAWANY LEK – pozycja wydawana w aptece (Rys.8.).

| WYDAWANY LEK                                                                                                    |                         |                                             |
|----------------------------------------------------------------------------------------------------|-------------------------|---------------------------------------------|
| Arechin (Chloroquini phosphas 250mg)<br>tabletki, 30 tabl. (blistry), 0,25 g<br>Chloroquinum<br>BLOZ: 4080402, EAN: 5909991139582 | Liczba<br>opakowań<br>1 | Razem<br>Chloroquini<br>phosphas<br>7500 mg |

Rys.8. Część "Wydawany lek"

– CZĘŚĆ TRZECIA: INFORMACJE DOT. WYDANIA PRODUKTU REGLAMENTOWANEGO (Rys.9.)

Informacje dot.:

- 1. możliwej do wydania ilości produktu w określonym w obwieszczeniu czasie
- 2. ilości substancji wydanej w okresie reglamentacji
- 3. ilości substancji planowana do wydania w czasie obecnej transakcji
- 4. dodatkowa ilości substancji możliwa do wydania w dniu wydania produktu

| W okresie 30 dni możliwe jest wydanie leków zawierających maksymalnie: 15000 mg    |
|------------------------------------------------------------------------------------|
|                                                                                    |
| W okresie reglamentacji wydano do tej pory: 0 mg                                   |
| llość substancji planowana do wydania w ramach bieżącej transakcji: 7500 mg        |
| Maksymalna ilość możliwa dodatkowo do wydania w dniu dzisiejszym: 7500 mg<br>1 op. |

| Tytuł: ASYSTENT REGLAMENTACJI | Wykonała: M.Stafińska | Sprawdził: | Zatwierdził: | Strona 6 |
|-------------------------------|-----------------------|------------|--------------|----------|
|                               |                       |            |              |          |